# **Generate Vehicles Report**

27/04/2025 3:39 am AEST

- Viewing Vehicle Report
- Email Vehicle Report

## **Viewing Vehicle Report**

- 1. In the Business Navigation Menu, click Reports and select Vehicles.
- 2. You will be directed to the **Vehicles Report** page. In the **Date Range:** field, click the **Calendar** icon to set the vehicle report's date range.
- 3. The **Date Range Calendar** will appear. In the first **Calendar**, click the report **Starting** date. After selecting the starting date, go to the next **Calendar** and set the report **End** date.
- 4. After selecting the **End** date, the report will be generated and displayed on the page:

#### a. Vehicle report

- i. Vehicles Added in Period
- ii. KM Traveled in Period
- iii. Number of Pre Starts in Perior
- iv. Deactivated in Period
- v. Defected in Period
- vi. Defect Removed in Period

#### b. Vehicle Information

- i. Vehicle Plate
- ii. KM Traveled in Period
- iii. Start Odometer
- iv. End Odometer

### **Email Vehicle Report**

1. In the Business Navigation Menu, click Reports and select Vehicles.

- 2. You will be directed to the **Vehicles Report** page. Click the **Get Report** button.
- 3. The **Send Report to Email** window will appear. In the **Email** address field, enter the recipient's email address.
- 4. In the **Date Range:** field, click the **Calendar** icon to set the vehicle report's date range. The **Date Range Calendar** will appear.
- 5. In the first **Calendar**, click the report **Starting** date. After selecting the starting date, go to the next **Calendar** and set the report **End** date.
- 6. After specifying the recipient's email address and defining the report's range, click the **Submit** button.